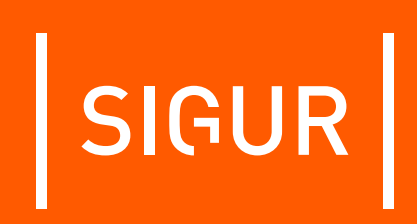

## Описание и инструкция по эксплуатации на контрольный считыватель Sigur Reader EH

Редакция от 19.09.2023.

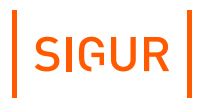

## Оглавление

| 4<br>5 |
|--------|
| 5      |
| -      |
| 5      |
| 6      |
| 6      |
|        |
|        |
|        |
| 7      |
| 8      |
| 8      |
|        |
|        |
| 11     |
| 11     |
| 11     |
|        |
|        |
|        |

## 1. Введение

Данный документ содержит описание и инструкцию по эксплуатации контрольного считывателя Sigur Reader EH.

Контрольный считыватель предназначен для работы в составе системы контроля и управления доступом «Sigur».

Предприятие-изготовитель несёт ответственность за точность предоставляемой документации и при существенных модификациях в конструкции изделия обязуется предоставлять обновлённую редакцию данной документации.

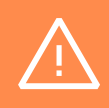

Предприятие-изготовитель не гарантирует работоспособность изделия при несоблюдении правил эксплуатации, описанных в данном документе.

## 2. Версии документа

Данный документ имеет следующую историю ревизий.

| Ревизия | Дата публикации     | Что изменилось                                                                                                    |
|---------|---------------------|----------------------------------------------------------------------------------------------------|
| 0001    | 4 октября 2006 г.   | Первая публикация.                                                                                                    |
| 0002    | 22 августа 2007 г.  | Изменено описание в связи с<br>появлением возможности<br>считывать коды карт формата HID.<br>Изменена комплектация<br>считывателя. |
| 0003    | 22 февраля 2008 г.  | Изменено описание в связи с<br>выходом нового контрольного<br>считывателя.                                                         |
| 0004    | 19 сентября 2023 г. | Исправления и уточнения по настройке.                                                                                              |

## 3. Описание и комплект поставки

## 3.1. Комплект поставки

#### Комплект поставки считывателя.

| Номер | Позиция                                     | Количество |
|-------|---------------------------------------------|------------|
| 1     | Контрольный считыватель Sigur Reader EH     | 1 шт.      |
| 2     | Гарантийный талон с отметкой о дате продажи | 1 шт.      |

# 4. Технические характеристики контрольного считывателя

## 4.1. Физические характеристики

| Габаритные | Q0 * 50 * 24 MM |
|------------|-----------------|
| размеры в  | 90 ° 30 ° 24 MM |
| корпусе    |                 |

## 4.2. Электрические характеристики

| Питание             | От USB-порта компьютера |
|---------------------|-------------------------|
| Потребляемый<br>ток | Не более 50 мА          |

## 4.3. Условия эксплуатации

| Температура<br>окружающего<br>воздуха | От -40 до +50 °C         |
|---------------------------------------|--------------------------|
| Относительная<br>влажность воздуха    | Не более 85% при t°=30°С |
| Атмосферное<br>давление               | 84 – 106,7 кПа           |

## 4.4. Интерфейсы

| Линия связи с<br>ПК | USB |
|---------------------|-----|
|---------------------|-----|

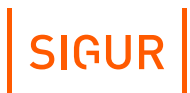

5.

## Функции контрольного считывателя в СКУД «Sigur»

Контрольный считыватель Sigur Reader EH предназначен для работы в составе сетевой системы контроля доступа «Sigur».

Считыватель используется для оперативного поиска сотрудников в базе данных системы и для быстрого ввода в систему кода нового пропуска в формате Wiegand-26. Считыватель позволяет считывать коды карт форматов HID и EM-Marine.

Считыватель подключается к свободному USB-порту компьютера, на котором установлено клиентское программное обеспечение системы «Sigur». Допускается работа считывателя через USB–хабы.

#### Параметры функционирования считывателя в составе СКУД «Sigur».

| Автономная<br>индикация состояния<br>считывателя | Встроенная светодиодная индикация питания<br>и считывания кода карты. |
|--------------------------------------------------|-----------------------------------------------------------------------|
|                                                  | Звуковая индикация считывания кода карты.                             |

# 6. Работа с контрольным считывателем из ПО «Sigur»

## 6.1. Подключение интерфейса USB

Перед началом эксплуатации следует внимательно ознакомиться с данной инструкцией.

Контрольный считыватель не требует монтажа и располагается в любом удобном месте на расстоянии не более 1,5 метров от компьютера.

Не рекомендуется установка считывателя на расстоянии менее 1 метра от электрогенераторов, магнитных пускателей, электродвигателей, реле переменного тока, тиристорных регуляторов света и других мощных источников электрических помех.

Для работы со считывателем необходимо подключить его к свободному USB-порту компьютера и перезапустить ПО «Клиент». Драйвер устройства при этом не нужен.

Кабель USB должен быть размещён на расстоянии не менее 0,5 м от силовых кабелей переменного тока, кабелей управления мощными моторами, насосами, приводами и т. д.

Пересечение USB-кабеля с силовыми кабелями допускается только под прямым углом.

### 6.2. Проверка подключения считывателя

Нормальное функционирование контрольного считывателя проверяется свечением зелёного индикатора на корпусе устройства.

Состояние контрольного считывателя отображается на панели «Вход в систему», открывающейся при запуске ПО «Клиент».

| Is Вход в систему |               |                             | ×      |
|-------------------|---------------|-----------------------------|--------|
|                   | Сервер:       | Локальное подключение (127. | 0.0.1) |
|                   | Пользователь: | Administrator               | -      |
| SIGUR             | Пароль:       | ••••                        |        |
|                   |               | ОК                          | Отмена |

Панель «Вход в систему»: Контрольный считыватель подключён.

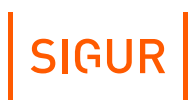

| S Вход в систему |               |                               | ×      |
|------------------|---------------|-------------------------------|--------|
|                  | Сервер:       | Локальное подключение (127.0. | 0.1)   |
|                  | Пользователь: | Administrator                 | -      |
| SIGUR            | Пароль:       | ••••                          |        |
|                  |               | ОК                            | Отмена |

Панель «Вход в систему»: Контрольный считыватель не подключён.

Проверить корректное функционирование подключённого считывателя также можно средствами диспетчера устройств Windows. Рабочее состояние считывателя отображается, как показано на рисунке ниже.

| 🛃 Диспетчер устройств                                                        | 2 <del></del> 3 | × |
|------------------------------------------------------------------------------|-----------------|---|
| Файл Действие Вид Справка                                                    |                 |   |
| ⊨ →   📰   📓 🗊   🖳 💺 🗙                                                        |                 |   |
| 👻 🛺 Устройства HID (Human Interface Devices)                                 |                 |   |
| 🐺 HID-совместимая сенсорная панель                                           |                 |   |
| 🛺 HID-совместимое устройство                                                 |                 |   |
| 🐺 HID-совместимое устройство управления                                      |                 |   |
| 🛺 HID-совместимое устройство управления                                      |                 |   |
| 🛺 HID-совместимое устройство управления                                      |                 |   |
| 🛺 HID-совместимое устройство, определенное поставщиком                       |                 |   |
| 🐺 HID-совместимое устройство, определенное поставщиком                       |                 |   |
| 🐺 HID-совместимый системный контроллер                                       |                 |   |
| 🛺 HID-совместимый системный контроллер                                       |                 |   |
| 🐺 HID-устройство, соответствующее GATT Bluetooth с низким энергопотреблением |                 |   |
| 🛺 Intel(R) HID Event Filter                                                  |                 |   |
| Microsoft Input Configuration Device                                         |                 |   |
| 🙀 USB-устройство ввода                                                       |                 |   |
| 🛺 USB-устройство ввода                                                       |                 |   |
| 🛺 USB-устройство ввода                                                       |                 |   |
| 🛺 Устройство HID на шине I2C                                                 |                 |   |
| 🛺 Устройство контроля переносных устройств                                   |                 |   |
| 🎆 Устройство контроля переоборудованных переносных устройств                 |                 |   |
| 🛺 Элементы управления беспроводным радиоустройством с поддержкой HID         |                 |   |
| Устройства безопасности                                                      |                 |   |

Диспетчер устройств Windows.

SIGUR

## 6.3. Использование считывателя

Настройка реакции системы на чтение карт осуществляется на вкладке «Персонал» ПО «Клиент».

Действие при чтении карты

| искать пропуск в базе                | , |
|--------------------------------------|---|
| искать пропуск в базе                |   |
| копировать пропуск в буфер обмена    |   |
| записывать пропуск в файл            |   |
| присваивать пропуск текущему объекту |   |
| добавлять пропуск текущему объекту   |   |

Выпадающий список «Действие при чтении карты» на вкладке «Персонал».

Нажав на стрелку в правой части строки, можно выбрать из выпадающего списка «Действие при чтении карты» следующие варианты:

- Искать пропуск в базе. При считывании кода карты программа будет искать в базе считанный код. При нахождении такого кода программа перейдёт на вкладку «Персонал» и выделит в списке сотрудника, посетителя или автомобиль, которому присвоен этот код в качестве «Пропуска». При отсутствии считанного кода в базе программа выдаст сообщение «Не найдено».
- Копировать пропуск в буфер обмена. Считанный код будет автоматически помещаться в буфер обмена Windows.
- Записывать пропуск в файл. Считанный код будет автоматически помещаться в выбранный файл. Программа предложит выбрать путь и имя файла, в который будут записываться считанные коды пропусков. Запись происходит построчно, последний считанный код добавляется в конец списка.
- Присваивать пропуск текущему объекту. Считанный код будет помещаться в первое (верхнее) поле «Пропуск» выделенного в списке объекта доступа. Если при считывании будет выделен элемент списка, не являющийся сотрудником, пропуском посетителя или автомобилем, программа выдаст соответствующее предупреждение.
- Добавлять пропуск текущему объекту. Считанный код будет добавлен в новое поле «Пропуск» выделенного в списке объекта доступа. Если при считывании будет выделен элемент списка, не являющийся сотрудником, пропуском посетителя или автомобилем, или объекту уже выдано пять пропусков, программа выдаст соответствующее предупреждение.

## 7. Возможные неисправности и способы их устранения

В данном разделе содержится краткий перечень некоторых проблем и рекомендации по их устранению.

## 7.1. Проблемы со считыванием идентификаторов

При поднесении карты не раздаётся звуковой сигнал и не мигает индикатор:

- 1. Подносимая карта неисправна. Замените карту.
- 2. Карта имеет формат хранения данных, отличный от EM-Marine или HID (например, Mifare). Замените карту.
- Считыватель не подключён к компьютеру или USB порт, к которому подключён считыватель, неисправен или запрещён в BIOS. Проверьте подключение считывателя. При правильном подключении должен загореться зелёный индикатор на верхней поверхности считывателя.

При поднесении карты раздаётся звуковой сигнал и мигает индикатор, но на компьютере не наблюдается никаких реакций на чтение карты:

- 1. Не запущено клиентское ПО системы «Sigur». Запустите программу.
- Клиентское ПО настроено на захват кодов в буфер обмена или запись кодов в файл. При этом видимая реакция на чтение карты будет отсутствовать.

Дополнительно Вы можете проверить работу считывателя на другом компьютере, где установлено и запущено клиентское ПО «Sigur».

## 7.2. Проблемы с питанием и запуском контрольного считывателя

Не светится индикатор считывателя:

- 1. Считыватель не подключён к USB-порту компьютера.
- USB-порт, к которому подключён считыватель, запрещён (отключён) на компьютере. Проверьте состояние USB-порта в BIOS и в диспетчере устройств Windows.
- 3. USB-порт, к которому подключён считыватель, неисправен. Попробуйте подключить считыватель к другому USB-порту или проверьте работу считывателя на другом компьютере.

# 8. Приложение. Индикация контрольного считывателя

Считыватель имеет светодиодную и звуковую индикацию, назначение которой описано в таблице ниже.

#### Индикация контрольного считывателя.

| Индикаторы                                                                                | Назначение                                                                                                    |
|-------------------------------------------------------------------------------------------|----------------------------------------------------------------------------------------------------|
| Двухцветный светодиод<br>на верхней крышке<br>корпуса и встроенный<br>звуковой излучатель | Светодиод светится зелёным цветом при<br>подключении считывателя к компьютеру и<br>мигает красным когда происходит<br>считывание кода. Также при этом<br>раздается однократный звуковой сигнал. |

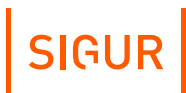

## 9. Контакты

ООО «Промышленная автоматика – контроль доступа» Адрес: 603001, Нижний Новгород, ул. Керченская, д. 13, 4 этаж.

Система контроля и управления доступом «Sigur» Сайт: <u>www.sigur.com</u> По общим вопросам: <u>info@sigur.com</u> Техническая поддержка: <u>support@sigur.com</u> Телефон: +7 (800) 700 31 83, +7 (495) 665 30 48, +7 (831) 260 12 93